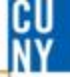

# How Do I Create An Amount Only (Blanket) Requisition?

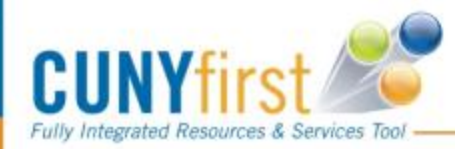

#### Create Requisition

| 🛃 <u>1. Define</u>                                                                                                    | e Requisition                                                                                                    | <mark>≣</mark> t 2                                          | . Add Items and Servic                                                                 | es <u>3.</u>                                                                 | Review and Submit                                                                                                    |
|----------------------------------------------------------------------------------------------------|----------------------------------------------------------------------------------------------------|-------------------------------------------------------------|----------------------------------------------------------------------------------------|------------------------------------------------------------------------------|----------------------------------------------------------------------------------------------------|
| Add lines to the requis Search: Catalog Favorites                                                                     | sition, specifying the in<br>Templates Forms                                                                                                    | formation necessary                                         | / to procure each item of<br>Request                                                   | r service.                                                                   | Q Search                                                                                                    |
| Special Item                                                                                                    |                                                                                                    |                                                             |                                                                                        |                                                                              |                                                                                                    |
| *Item Description.<br>*Price:<br>*Quantity:<br>*Category:<br>Vendor ID:<br>Vendor Item ID:<br>Mfg ID:<br>Mfg Item ID: | Blanket Order for Officient         1         500         2       1         4412000000       0         1000000162       0         0       0         0       0         0       0 | ce Supplies For (De<br>*<br>*<br>STAPLES INC S<br>ADVANTAGE | partment Name) FY 14<br>Currency:<br>Unit of Measure:<br>Due Date:<br>STAPLES BUSINESS | Please use<br>Item Descr<br>USD 1.<br>YRS 3 2<br>Suggest New Vendor 2.<br>3. | e this standard<br>iption<br>Enter your<br>estimated total<br>amount<br>Quantity is<br>always 1<br>U of M is always<br>YRS |
| Additional Informat                                                                                                   | ion                                                                                                    |                                                             |                                                                                        | Request New Item                                                             |                                                                                                    |
| Send to Vende                                                                                                    | or Show at R                                                                                                    | eceipt 🗌 Sho<br>ew Type                                     | w at Voucher                                                                           | Request New I                                                                | tem                                                                                                    |

#### Create Requisition

| 🔒 <u>1. Define</u>                      | Requisition                  | <u></u>                  | Add Items and §                        | <u>Services</u> | <b>B</b> | 3. Review a | ind Submit    |        |              |
|-----------------------------------------|------------------------------|--------------------------|----------------------------------------|-----------------|----------|-------------|---------------|--------|--------------|
| leview the details of y                 | your requisition, make any i | necessary chang          | ges, and submit it                     | for approva     | al.      |             |               |        |              |
| Business Unit:                          | LAGPR LaGuardia              | CC - CUNY                |                                        |                 |          |             |               |        |              |
| Requester:                              | 23055549                     |                          | Cristina Nata                          | le              |          | *Currency:  | USD           |        |              |
| Requisition Name:                       | Amount only test             |                          |                                        |                 |          | Priority:   | Medium 🗸      | Line   |              |
| Requisition Lines                       |                              |                          |                                        |                 |          |             |               | Detail | S            |
| <u>Line</u> <u>Descript</u> i           | ion                          | <u>Ven</u>               | idor Name                              |                 | Quantity | UOM         | <u>Price</u>  |        | <u>Total</u> |
| ∑ 1 <u>Blanket F</u>                    | Requisition for Office       | STA<br>STA<br>BUS<br>ADV | APLES INC<br>APLES<br>BINESS<br>ANTAGE | 1.0000          | Years    | 500.        | 00000         | 500.00 |              |
| ✓ <u>Select All / Des</u> ▲ Add to Fave | select All<br>orite          | e(s 🛃 Modify Lir         | ne / Shipping / Ac                     | counting        | Delete   |             | Total Amount: | 500.00 | USD          |
| lustification/Comme                     | ents                         |                          |                                        |                 |          |             |               |        |              |
| _                                       |                              |                          |                                        |                 |          |             | <b>S</b>      |        |              |
| Send to Vendor                          | Show at Receipt              | Show at Vouch            | ier                                    |                 |          |             |               |        |              |
| ् Check Bud                             | lget                         |                          |                                        |                 |          |             |               |        |              |
| Save & submit                           | 🖁 Save & preview appro       | oval 🗙 Cance             | el requisition                         |                 |          | Find r      | nore items    |        |              |

#### **Create Requisition**

### Line Details

| Line: 1 Blank                         | ket Requisition for Office |                              | Line Status: Open |
|---------------------------------------|----------------------------|------------------------------|-------------------|
| ▼ Item Details                        |                            |                              |                   |
| Amount:                               | 500.00 USE                 | D                            |                   |
| Category:                             | 4412000000 Office sup      | pplies <u>View Hierarchy</u> |                   |
| Buyer:                                |                            | Q Buyer Information          |                   |
| Vendor:                               | 100000162                  |                              | Suggest New Vendo |
| Vendor Location:                      | DEFAULT                    |                              |                   |
| Vendor's Catalog:                     |                            |                              |                   |
| Vendor Item ID:                       |                            |                              |                   |
| Manufacturer ID:                      |                            | Q                            |                   |
| Manufacturer's Item                   |                            | Q UPN ID:                    |                   |
| Physical Nature                       | Goods 🗸                    |                              |                   |
| RFQ Required                          | Zero Price Indicat         | or 🗹 Amount Only             |                   |
| Device Tracking<br>Configuration Info | Stockless Item             | Inspection Required          |                   |
| Contract                              |                            |                              |                   |
| Sourcing Controls                     |                            |                              |                   |
| OK Canc                               | el                         |                              |                   |
| UNY first                             | es Tool                    |                              |                   |

CU Ny

## **3. Review and Submit**

| Requested For:<br>Requisition Name:<br>Requisition ID:<br>Business Unit:<br>Priority:<br>Budget Status:<br>Supervisor Appr<br>Supervisor Appr<br>Pending  | CUNY Requester<br>0000000052<br>000000052<br>BMCPR<br>Medium<br>Not Checked<br>roval |                                   | Number of Lines:<br>Total Amount: | 2<br>72.20 U |
|----------------------------------------------------------------------------------------------------|--------------------------------------------------------------------------------------|-----------------------------------|-----------------------------------|--------------|
| Requisition Name:<br>Requisition ID:<br>Business Unit:<br>Priority:<br>Budget Status:<br>Supervisor Appi<br>Supervisor Appi<br>Supervisor Appi<br>Pending | 0000000052<br>0000000052<br>BMCPR<br>Medium<br>Not Checked<br>roval                  |                                   | Total Amount:                     | 72.20 U      |
| Requisition ID:<br>Business Unit:<br>Priority:<br>Budget Status:<br>Supervisor Appi<br>Supervisor Appi<br>Pending                                         | 0000000052<br>BMCPR<br>Medium<br>Not Checked<br>roval                                |                                   |                                   |              |
| Business Unit:<br>Priority:<br>Budget Status:<br>Supervisor Appl<br>Supervisor Appr<br>Pending                                                            | BMCPR<br>Medium<br>Not Checked<br>roval                                              |                                   |                                   |              |
| Priority:<br>Budget Status:<br>Supervisor Appl<br>Requisitie<br>Supervisor Appr<br>Pending                                                                | Medium<br>Not Checked<br>roval                                                       |                                   |                                   |              |
| Budget Status:<br>Supervisor Appl<br>Requisition<br>Supervisor Appr<br>Pending                                                                            | Not Checked<br>roval                                                                 |                                   |                                   |              |
| Supervisor Appr<br>Requisition<br>Supervisor Appr<br>Pending                                                                                              | roval<br>on 0000000052:Per                                                           |                                   |                                   |              |
| Requisition     Supervisor Appr     Pending                                                                                                    | on 000000052:Per                                                                     |                                   |                                   |              |
| Supervisor Appr<br>Pending                                                                                                    |                                                                                      | nding                             | Start New Pa                      | ath          |
| Pending                                                                                                    | oval                                                                                 |                                   |                                   |              |
|                                                                                                    |                                                                                      |                                   |                                   |              |
| C Ena Jordan                                                                                                    |                                                                                      |                                   |                                   |              |
| Supervisor                                                                                                    | by UserID                                                                            |                                   |                                   |              |
|                                                                                                    |                                                                                      |                                   |                                   |              |
| Department/Cat                                                                                                    | egory Approval                                                                       |                                   |                                   |              |
| ⇒ Line 1:Ini                                                                                                    | tiated                                                                               |                                   |                                   |              |
| PILOT PEN                                                                                                    | uuceu                                                                                |                                   | <ul> <li>Start New Pa</li> </ul>  | ath          |
| Department App                                                                                                    | roval                                                                                |                                   |                                   |              |
| Not Rou                                                                                                    | ited                                                                                 | Not Rou                           | rted                              |              |
|                                                                                                    | le Approvers                                                                         | ++ 🙈 Multip                       | le Approvers                      | •            |
|                                                                                                    | rege manager r gyronal r                                                             |                                   | rege manager r geprorar a         |              |
|                                                                                                    | the total                                                                            |                                   |                                   | =            |
| PENCIL                                                                                                    | tiated                                                                               |                                   | Start New Pa                      | oth .        |
| Department App                                                                                                    | roval                                                                                |                                   |                                   |              |
| Not Rou                                                                                                    | ited                                                                                 | Not Rou                           | rted                              |              |
|                                                                                                    | le Approvers                                                                         |                                   | le Approvers                      | +            |
| ePro (                                                                                                    | Jept Manager Approval 1                                                              | ePro D                            | Dept Manager Approval 2           |              |
|                                                                                                    |                                                                                      |                                   |                                   |              |
| Submit                                                                                                    | Edit Requisition                                                                     | Apply Approva                     | al Changes Che                    | ick Budget   |
| New printable version                                                                                                    | Manage Requisitions Cre                                                              | ate New Requisition               | 0                                 |              |
| Submit                                                                                                    | Edit Requisition                                                                     | Apply Approva<br>te New Requisito | al Changes Che                    | ick Budget   |

Fully Integrated Resources & Services Tool

## Submit

 Click to submit requisition to the approval workflow

## \* Edit Requisition:

To access the edit page, where you can make update the requisition and submit it again

## Approval workflows

Triggers when requesters submits a requisition, and a set of approvers act on the request (approve or deny). CU

# **Comments / Suggestions**

If there is material on this training guide that is confusing or if you have a suggestion as to how to improve it

# **Please Contact:**

# **Purchasing at**

Purchasing@lagcc.cuny.edu or ext 5525

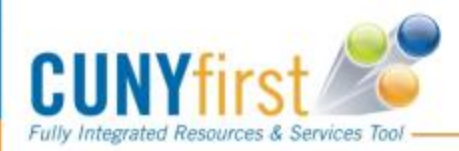